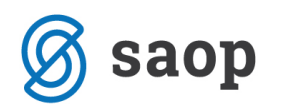

## SDD – SEPA direktne obremenitve v programu Obračun storitev in knjiženje plačil v Spremljanje plačil računov

V programu Obračun storitev je mogoče pripravljati mapo za izvoz SDD SEPA direktne obremenitve.

Najprej v šifrantu strank odprete banko, na katero boste vpisovali podatke za SDD. V preteklosti ste za vsako banko odprli novo šifro stranke (banko), vendar to ni več potrebno, odprete namreč lahko samo eno banko in nanjo vežete vse SDD.

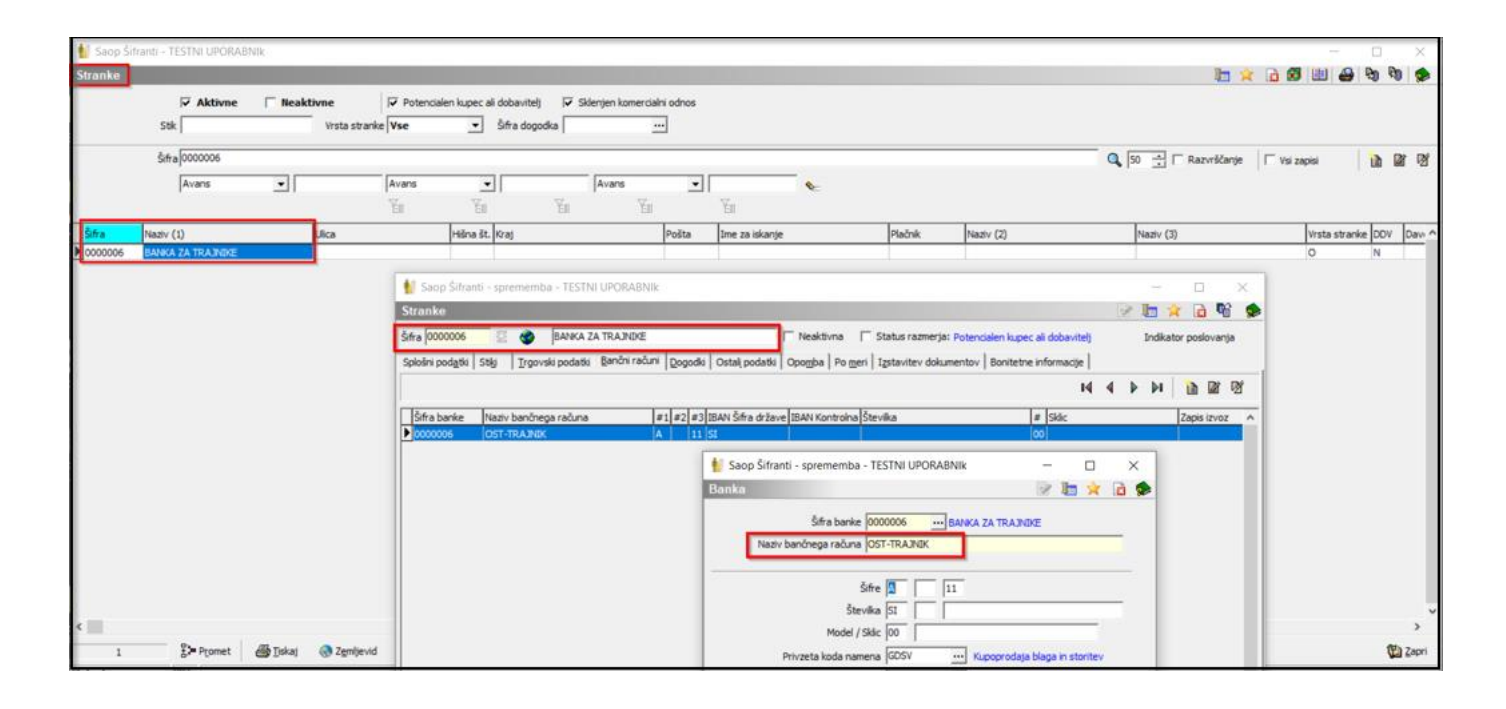

Šifra in naziv stranke sta poljubna, pomembno je le, da v polje Naziv bančnega računa vpišete

»**OST-TRAJNIK**« (črke morajo biti velike tiskane, brez presledkov in v ednini!). S tem ste banko za SDD uredili in jo lahko uporabljate pri vseh plačnikih.

Tisti, ki imate še iz preteklosti na koristnikih izbrane točno določene komercialne banke (NKBM, Banka Koper, NLB...), nimate potrebe po spreminjanju teh bank na vseh posameznikih, za vnaprej pa lahko uporabljate samo eno splošno šifro banke.

Na samem koristniku (otroku, učencu, dijaku, oskrbovancu) izberete najprej šifro banke, ki jo uporabljate za SDD, vpišete številko računa kot vam jo je navedel plačnik na soglasju za SDD, v polje SDD soglasje se vpiše šifro koristnika ter datum soglasja, kdaj je bilo soglasje s strani plačnika podpisano.

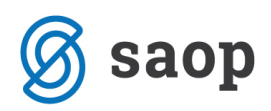

SDD dan zapadlosti, pa je namenjen tistim, ki izrazijo posebno željo za dan bremenitve plačila in je različen od datuma zapadlosti računa izbranega na obračunu.

| Saop Obračun storitev - sprememba - TESTNI UPOF Otroci | RABNIK                                          |                                  | ×     |
|--------------------------------------------------------|-------------------------------------------------|----------------------------------|-------|
| Šifra 0001049 Priimek in ime  Šolar Klemen             | Stik Zaposleni <u>···</u>                       |                                  |       |
| Splošno Vrtec Osebni podatki Dom Po meri Opom Osnovno  | b⊵e  <br>−SDD                                   | Oče                              |       |
| Naslov Šolska cesta 6                                  | Šifra banke 0000006 BANKA ZA TRAJNIKE           | Primek in ime Oče Klemen         | Stik  |
| Pošta 1000 Ljubljana-dostava                           | Številka TRR SI 56 12345-1234567890             | EMŠO                             |       |
| Spol Moški 🗨                                           | SDD soglasje 1049                               | Davčna št.                       |       |
| Datum rojstva                                          | SDD datum<br>soglasje                           | Naslov Šolska cesta 6            |       |
| EMŠO                                                   | SDD dan zapadlosti                              | Pošta 1000 Ljubljana-dostava     |       |
| Davčna št.                                             | Izstavitev računa                               | Opombe                           |       |
| Občina                                                 | <b>▼</b> Tisk                                   | Mati                             |       |
| Skupina/razred 9002 ···· 9 B                           | PDF na e-naslov                                 | Primek in ime Mati Klemen        | Stik  |
| 😻 Zgodovina                                            | 🗖 E-račun v e-banko                             | EMŠO                             |       |
| Vzg.skupina/                                           | Ziro račun št.<br>Po el.poti                    | Davčna št.                       |       |
| Št kartice                                             | (ePoštar)                                       | Naslov Šolska cesta 6            |       |
| Dlačnik                                                |                                                 | Pošta 1000 ··· Ljubljana-dostava |       |
| Oče 👻                                                  |                                                 | Opombe                           | -     |
| Drugačen naslov za pošto                               |                                                 |                                  | _     |
| Naslov                                                 |                                                 | Primek in ime                    | Stik  |
| Država                                                 |                                                 | EMŠO                             |       |
| Pošta                                                  |                                                 | Davřna št.                       |       |
| Združen SDD ali UPN                                    |                                                 | Naslov                           | -     |
| Zavezanec za DDV                                       |                                                 | Pošta                            |       |
| Šifra plačnika                                         |                                                 |                                  | _     |
|                                                        |                                                 |                                  |       |
|                                                        |                                                 |                                  |       |
| 🕼 Predvidene storitve 🎹 Meniji 🕅 Vzorec obrokov        | 🔠 Dogodki 🚿 Dogodki plačnika 📱 Evidenca šolanja |                                  |       |
|                                                        |                                                 | 🗙 Opusti 🛛 🖌 E                   | otrdi |

Pri samem obračunu ni posebnosti, pripravimo ga kot običajno. Izvoz datoteke SDD direktne bremenitve pripravimo na samem obračunu na ikoni za izvoz z izbiro SDD SEPA direktne obremenitve.

| 6  | 8       |                                      |                           | TESTNI UPO | ORABNIk - Saop iCente | r           |                      |                          | - 🗆 X                         |
|----|---------|--------------------------------------|---------------------------|------------|-----------------------|-------------|----------------------|--------------------------|-------------------------------|
| 0  | N       | loduli Bližnjice Administracija      |                           |            |                       |             |                      |                          | 0                             |
| Γ  | 🚺 Saop  | Obračun storitev - TESTNI UPORABNIk  |                           |            |                       |             | -                    |                          | ×                             |
|    | Obračui |                                      |                           |            |                       | 1           | 🔄 🗙 🖻 🗭              | 👙   🎭 <mark>l 🗠 l</mark> |                               |
| IГ |         | Late alter X and 2020                |                           |            |                       |             |                      |                          | UPN                           |
|    |         | Leto obracuna 2020                   |                           |            |                       |             |                      |                          | Priprava e-računov            |
|    |         | Številka                             |                           |            |                       | <b>Q</b> 50 | 🕂 🗌 Vsi zapisi       | ì                        | E-pošiljanje računov          |
|    | Leto    | ▲ Številka Naziv                     | Datum                     | Zapadlost  | Datum zapadlosti SDD  | Opravljeno  | Datum opravljanja do | Zadnji raj               | SDD SEPA direktne obremenitve |
|    | 2020    | 7 DBP Vrtec (Otrok Janja)            | 01.04.2020                | 08.04.2020 | 08.04.2020            | 01.04.2020  | 30.04.2020           | 275                      | Knjiženje v SPR               |
|    | 2020    | 6 Obračun Vrtec (marec 2020)         | 01.03.2020                | 16.04.2020 | 16.04.2020            | 01.03.2020  | 31.03.2020           | 274                      | Prinrava vknjižb obračuna     |
|    | 2020    | 5 obračun                            | 01.03.2020                | 16.04.2020 | 16.04.2020            | 01.03.2020  | 31.03.2020           | 236                      | Di ana ana ana ana ana        |
|    | 2020    | 4 Obračun Vrtec (feb 2020)           | 01.02.2020                | 05.03.2020 | 05.03.2020            | 01.02.2020  | 29.02.2020           | 180                      | Priprava evidenčnih vknjižb   |
|    | 2020    | 3 Obračun Šola (feb 2020)            | 01.02.2020                | 05.03.2020 | 05.03.2020            | 01.02.2020  | 29.02.2020           | 142                      | Izplačila na blagajni         |
|    | 2020    | 2 Obračun VRTEC (januar 2020)        | 01.02.2020                | 28.01.2020 | 28.01.2020            | 01.01.2020  | 31.01.2020           | 88                       | Izvoz v fakturiranje          |
|    | 2020    | 1 Obračun ŠOLA (januar 2020)         | 01.01.2020                | 15.01.2020 | 15.01.2020            | 01.01.2020  | 31.01.2020           | 50                       | laver v ebražva alaž          |
|    |         |                                      |                           |            |                       |             |                      |                          | 12v02 v obracun plac          |
|    |         |                                      |                           |            |                       |             |                      |                          | Izvoz SPS na ministrstvo      |
|    |         |                                      |                           |            |                       |             |                      |                          | Priprava podatkov za Dnevnik  |
|    |         |                                      |                           |            |                       |             |                      |                          | Priprava podatkov za DU       |
|    | c       |                                      |                           |            |                       |             |                      |                          | >                             |
|    |         | Capital California California        |                           | Boundard   | Tal IO and in Tasta   | 14-1-1-     |                      | (the second              |                               |
|    | 7       | Lu Priprava Per saido, Obresti 🔅 Sto | ntve 🚬 Za <u>kij</u> uček |            | nsk/Osnutki           | ntev        |                      | <b>V</b>                 | apri                          |
| S  | krbnik  | 003                                  |                           |            |                       |             |                      |                          | 1                             |

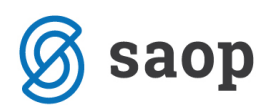

Odpre se naslednje okno z že izpolnjenimi podatki. Vpisati morate le Datum soglasja do za ponovno oddajo.

| Ime datoteke SDD-Skrbnik-20200403T0934.xml                                     |                             | _ |   |
|--------------------------------------------------------------------------------|-----------------------------|---|---|
| Mapa za datoteko SDD ::\Users\skrbnik\Desktop\SAOP\Izvozi OST-testni uporabnik |                             | ĩ |   |
| Oznaka prejemnika iz pogodbe SI12ZZZ12345678                                   |                             |   |   |
| Referenčna oznaka soglasja<br>prejemnika plačila                               |                             |   |   |
| Datum soglasja do za ponovno oddajo 01.03.2020 💌                               |                             |   |   |
| Številka paketa 01                                                             |                             |   |   |
| Šifra banke                                                                    |                             |   |   |
| Številka obračuna 7 DBP Vrtec (Otrok Janja)                                    |                             |   |   |
| Leto obračuna 2020 💌                                                           |                             |   |   |
| SDD SEPA direktne obremenitve                                                  | $\mathbf{\dot{\mathbf{x}}}$ |   |   |
| 🐈 Saop Obračun storitev - TESTNI UPORABNIk —                                   |                             |   | × |

**Leto obračuna, Številka obračuna:** program samodejno ponudi leto in številko obračuna, na bazi tega kjer se kot uporabnik nahajate.

| 1 | Saop         | Obračun stor  | ritev - TESTNI UPORABNIk                                  |   |                 |                 |                      |                  |          | _             | _    |          | )     | <        |
|---|--------------|---------------|-----------------------------------------------------------|---|-----------------|-----------------|----------------------|------------------|----------|---------------|------|----------|-------|----------|
| 0 | )braču       | ni            |                                                           |   |                 |                 |                      | 1                | <b>L</b> | 2 🕄           | ₽    | Bg R     | 0   9 |          |
|   |              | Leto obračuna | 2020 -                                                    |   |                 |                 |                      |                  |          |               |      |          |       |          |
|   |              | Številka      |                                                           |   |                 |                 |                      | 50 🔍             | : [      | Vsi zapisi    |      | 1        | 2     | ¥        |
| Π | Leto         | 🔺 Številka    | Naziv                                                     |   | Datum           | Zapadlost       | Datum zapadlosti SDD | Opravljeno       | Datum o  | pravljanja do | Zadn | ji račun | Z     | al ^     |
| Þ | 2020<br>2020 | 7             | DBP Vrtec (Otrok Janja)<br>Obracon Vrtec (marec 2020)     |   | Saop Obračun st | oritev - TESTNI | UPORABNIK            |                  |          | _             |      | ;        | ×     | 1        |
| Π | 2020         | 5             | obračun<br>Obračun Vrtec (feb 2020)                       | S | DD SEPA direktn | e obremenitv    | e                    |                  |          |               | *    |          |       | ).       |
|   | 2020         | 3             | Obračun Šola (feb 2020)                                   | _ |                 | Leto obračuna   | 2020 💌               |                  |          |               |      |          |       | 5        |
|   | 2020<br>2020 | 2             | Obračun VRTEC (januar 2020)<br>Obračun ŠOLA (januar 2020) |   | Št              | evilka obračuna | 7 DBP Vrte           | ec (Otrok Janja) |          |               |      |          |       | 5.<br>5. |
|   |              |               |                                                           |   |                 | Šifra banke     |                      |                  |          |               |      |          |       |          |

**Šifra banke**: tega polja ne izpolnjujete, saj iz obračuna program pošlje bremenitve za vse banke v le enem paketu.

**Številka paketa**: v primeru, da v enem dnevu pripravite in pošljete na Ujp več SDD datotek (torej iz več različnih obračunov), svetujemo uporabo različnih številk paketov.

**Datum soglasja do za prvo oddajo**: v polje vpišete datum, zadnje oddaje SDD datoteke na Ujp (navadno je to datum zadnjega obračun). Pomemben je zato, da vsi na novo vneseni trajniki, po tem datumu, v paketu pridobijo oznako statusa »FRST«. Na ta način Ujp prepozna in posledično tudi drugače obravnava na novo vnesene trajnike. Statuse posameznih zapisov lahko preverite preko spodnjega gumba Pregled in sprememba statusa.

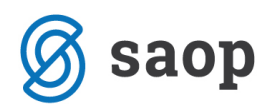

**Referenčna oznaka soglasja prejemnika plačila**: ta oznaka prejemnika plačila je obvezna v vseh transakcijah SDD in je vidna na pogodbi, ki jo sklenete z Ujp-om. V program jo vpišete praviloma enkrat. Sistem si namreč zadnji potrjen vnos zapomni in ga samodejno predlaga ob naslednjem pošiljanju.

**Oznaka prejemnika iz pogodbe**: gre za isto številko kot je referenčna oznaka soglasja prejemnika plačila, torej kopirate zgornji zapis.

**Mapa za datoteko SDD**: iz te mape boste na UJP posredovali datoteko s SDD trajniki. Program ponudi pot iz nastavitev programa.

**Ime datoteke**: v polje program samodejno vpiše ime datoteke sestavljeno iz SDD-ImeOperaterja-datum in čas priprave datoteke.

Če želimo pregledati podatke vezane na bančne račune in ki naj bi se prepisali v datoteko SDD, kliknemo

na gumb 🕅 Pregled in spremeba statusa

V datoteko se ne prepišejo zapisi, ki so zapisani z rdečo pisavo, ker:

- manjka SWIFT na bančnem računu plačnika ali
- manjkajo podatki soglasja

V tem primeru moramo podatke na plačniku urediti in ponovno pripraviti datoteko.

V koloni »Status« lahko vidimo tudi status trajnikov v paketu (prva oddaja-FRST ali sledeče oddaje-RCUR za tega plačnika).

| 射 Saop Obračun storitev - TESTNI UPORABNIK – 🗆 🗙 |               |                                    |                                                                    |                                                     |                     |                       |                   |                         |  |  |
|--------------------------------------------------|---------------|------------------------------------|--------------------------------------------------------------------|-----------------------------------------------------|---------------------|-----------------------|-------------------|-------------------------|--|--|
| Obrač                                            | uni           |                                    |                                                                    |                                                     |                     |                       | 1 🙀 🔂             | 🔒 🐚 🕅 😞                 |  |  |
|                                                  | Leto obračuna | 2020 💌                             |                                                                    |                                                     |                     |                       |                   |                         |  |  |
|                                                  | Številka      |                                    |                                                                    |                                                     |                     | <b>Q</b> 50           | Vsi zapisi        | ì 🖬 🕅                   |  |  |
| Leto                                             | 🔺 Številka    | Naziv                              | Datum                                                              | Zapadlost                                           | Datum zapadlosti SD | D Opravljeno          | Datum opravljanja | do Zadnji račun 🛛 Zal 🔺 |  |  |
| 202                                              | 0 7           | DBP Vrtec (Otrok Janja)            | 01.04.2020                                                         | 08.04.2020                                          | 08.04.2020          | 01.04.2020            | 30.04.2020        | 275 31                  |  |  |
| 202                                              | 0 6           | Obračun Vrtec (marec 20<br>obračun | 20) 👘 Saop Obračun storitev                                        | - TESTNI UPORA                                      | BNIk                |                       |                   | × <u>31</u><br>20       |  |  |
| 202                                              | 0 4           | Obračun Vrtec (feb 2020            | SDD SEPA direktne obr                                              | emenitve                                            |                     |                       | 2                 | 16                      |  |  |
| 202                                              | 0 3           | Obračun Šola (feb 2020)            |                                                                    |                                                     |                     |                       |                   | 10                      |  |  |
| 202                                              | 0 2           | Obračun VRTEC (januar              | 020) Leto c                                                        | bračuna  2020                                       | -                   |                       |                   | 28                      |  |  |
| 202                                              | 0 1           | Obračun ŠOLA (januar 2             | 20) Številka o                                                     | bračuna 6                                           | ··· Obračun Vrte    | c (marec 2020)        |                   | 28                      |  |  |
|                                                  |               |                                    | Šif<br>Številk<br>Datum soglasja do za ponovn<br>Referenčna oznaka | ra banke a paketa oddajo 01.02.2<br>soglasja cr1222 | 01<br>020 V         |                       |                   |                         |  |  |
| <                                                |               |                                    | prejemni                                                           | ka plačila                                          | 12343078            |                       |                   | >                       |  |  |
| 7                                                | ·             | iprava 🗹 Saldo, Ob                 | esti < Oznaka prejemnika iz                                        | pogodbe SI12ZZ                                      | 12345678            |                       |                   | D Zapri                 |  |  |
| Skrbnik                                          | 003           | 3                                  | Mapa za datot                                                      | eko SDD C:\User                                     | sV 🛔 Saop Obraču    | n storitev - TESTNI U | PORABNIK          |                         |  |  |
|                                                  |               |                                    | Ime                                                                | datoteke  SDD-Ski                                   | SDD SEPA dire       | ktne obremenitv       | e - sprememba st  | atusa                   |  |  |
|                                                  |               |                                    | Pregled in sprememba sta                                           | tusa                                                | Naziv otroka        |                       | Dežena            | Naniu nin Xailan        |  |  |
|                                                  |               |                                    | Skrbnik 003                                                        |                                                     | PCUP Otr            | Vaziv otroka          | Drzava            | Mati Erika              |  |  |
|                                                  |               |                                    | ,                                                                  |                                                     | FRST Otr            | k Roma                | SI                | Oče Roma                |  |  |

Po kliku na gumb **Izvajaj** se vam na izbrano mesto pripravi datoteka, ki jo uvozimo na UJP.

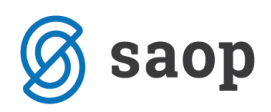

Celoten obračun preko izvozov prenesete v nadaljnjo knjiženje v modul SPR, kjer imate možnost spremljanja tudi podatkov o plačilih SDD trajnikov, vključenih v izpisek med vsa ostala prejeta plačila.

| 6 | ନ       |                                     |                      | TESTNI U   | IPORABNIk - Saop iCente | r          |                     |                                                                                                    | - 🗆 X                         |
|---|---------|-------------------------------------|----------------------|------------|-------------------------|------------|---------------------|----------------------------------------------------------------------------------------------------|-------------------------------|
|   | N       | loduli Bližnjice Administracija     |                      |            |                         |            |                     |                                                                                                    | 0                             |
| ſ | 🚺 Saop  | Obračun storitev - TESTNI UPORABNIk |                      |            |                         |            |                     | - 0                                                                                                    | ×                             |
|   | Obraču  | ni                                  |                      |            |                         |            | Te 🔶 🕞 🕅            | 🕰 🐘 🗖                                                                                                    |                               |
| Ľ | Chraoun |                                     |                      |            |                         |            |                     |                                                                                                    | UPN                           |
|   |         |                                     |                      |            |                         |            |                     |                                                                                                    | Priprava e-računov            |
|   |         | Številka                            |                      |            |                         | Q, [       | 50 🕂 🗌 Vsi zapisi   | Image: A start of the start of the start | E-pošiljanje računov          |
|   | Leto    | ▲ Številka Naziv                    | Datum                | Zapadlost  | Datum zapadlosti SDD    | Opravljeno | Datum opravljanja d | o Zadnji rai                                                                                                    | SDD SEPA direktne obremenitve |
|   | 2020    | 7 DBP Vrtec (Otrok Janja)           | 01.04.2020           | 08.04.2020 | 08.04.2020              | 01.04.2020 | 30.04.2020          | 275                                                                                                    | Knjiženje v SPR               |
|   | 2020    | 6 Obračun Vrtec (marec 2020)        | 01.03.2020           | 16.04.2020 | 16.04.2020              | 01.03.2020 | 31.03.2020          | 274                                                                                                    | Priprava vknjižb obračuna     |
|   | 2020    | 5 obračun                           | 01.03.2020           | 16.04.2020 | 16.04.2020              | 01.03.2020 | 31.03.2020          | 236                                                                                                    | Diana and a Yatha da 111      |
|   | 2020    | 4 Obračun Vrtec (feb 2020)          | 01.02.2020           | 05.03.2020 | 05.03.2020              | 01.02.2020 | 29.02.2020          | 180                                                                                                    | Priprava evidenchin vknjizb   |
|   | 2020    | 3 Obračun Šola (feb 2020)           | 01.02.2020           | 05.03.2020 | 05.03.2020              | 01.02.2020 | 29.02.2020          | 142                                                                                                    | lzplačila na blagajni         |
|   | 2020    | 2 Obračun VRTEC (januar 2020)       | 01.02.2020           | 28.01.2020 | 28.01.2020              | 01.01.2020 | 31.01.2020          | 88                                                                                                    | lzvoz v fakturiranje          |
|   | 2020    | 1 Obračun ŠOLA (januar 2020)        | 01.01.2020           | 15.01.2020 | 15.01.2020              | 01.01.2020 | 31.01.2020          | 50                                                                                                    | lzvoz v obračun plač          |
|   |         |                                     |                      |            |                         |            |                     |                                                                                                    | Izvoz SPS na ministrstvo      |
|   |         |                                     |                      |            |                         |            |                     |                                                                                                    | Diana a data a Darrit         |
|   |         |                                     |                      |            |                         |            |                     |                                                                                                    | Priprava podatkov za Dnevnik  |
|   |         |                                     |                      |            |                         |            |                     |                                                                                                    | Priprava podatkov za DU       |
|   | <       |                                     |                      |            |                         |            |                     |                                                                                                    | · ·                           |
|   |         |                                     |                      |            |                         |            |                     |                                                                                                    |                               |
|   | 7       | 🔄 Priprava 🛃 Saldo, Obresti 🎨       | Storitve 🚈 Zaključek | Oregled    | Tisk/Osnutki 📑 Izsta    | vitev      |                     | l.                                                                                                    | Zapri                         |
|   | Skrbnik | 003                                 |                      |            |                         |            |                     |                                                                                                    |                               |

Več o pripravi obrazca za SDD v iCentru najdete na naši spletni strani pod brezplačnimi navodili za delo z naslovom Priprava obrazca SDD soglasje.

SAOP d.o.o.